附件 4

# 2023 年贵州省大学生实习"扬帆计划" 学生参与操作指引

#### 一、活动名称

2023年贵州省大学生实习"扬帆计划"

## 二、参与流程

(一)参与入口

入口一:通过"贵州团省委学校部"微信公众号专栏【重点活动】-【扬帆计划】进入专属活动页面。【链接:】

| <b>11</b> 46 🔳     |                    | 14:50            | all 🤒 | Image: A marked and a marked and a mar<br>Namked and a marked and a marked and a marked and a marked and a marked and a marked and a marked and a marked and a marked and a marked and a marked and a marked and a marked and and a marked and a marked and a marked and a marked and a marked and a marked and a marked and a marked and a marked an | 01 🕸 🔲                | 下午3:0 |
|--------------------|--------------------|------------------|-------|----------------------------------------------------------------------------------------------------|-----------------------|-------|
| +划" ••             | 贵州省"扬帆计划           | ×                | R     | 团省委学校部                                                                                                    | 贵州团                   | <     |
| 自位/职位              | Q 搜索用人单位/          |                  |       | 下午3:01                                                                                                    |                       |       |
| 生实习 💊 🅠            | ()<br>。贵州省大学生)     | ·B"              |       | 等你好久惹~                                                                                                    | 喵~ 学联君等<br>(*╹ ▽╹*)   | 6     |
| ×, 14              | 扬帆计划               |                  |       | 已转移,请各位同学关<br>言 " 公众号进行学习哦                                                                                                    | 青年大学习已<br>注"青春黔言<br>~ |       |
| 校园招聘>              | <b>找</b> 实习 >      | 找工作>             |       | 好学习的一天!                                                                                                    | 今天也是好好                |       |
| 习 双选会/宣讲会<br>应届毕业生 | 10万+实(见)习<br>在校大学生 | 展翅速聘<br>0-3年职场新人 |       |                                                                                                    |                       |       |
| 去完善                | 只业成长档案未完善!         | 您的职业             |       |                                                                                                    |                       |       |
| 地区选择 " 筛选          | Ť                  | 推荐最新             | F     | 团团职通                                                                                                    |                       |       |
| 4K-8               | 全职 章 乘务员           | 高铁乘务员<br>经验不限 大专 |       | 挑战杯                                                                                                    |                       |       |
| 雷相等                | 也 15-50人<br>(事经理   | 哲铁铁路 其他          |       | 三下乡                                                                                                    |                       |       |
| (11.222)           | A MARINE SEC.      |                  |       | 扬帆计划                                                                                                    |                       |       |
| 经松 立即打开            | op,找实习找工作更轻松       | × 打开易展翅app,      | 力态    | 县域改革                                                                                                    |                       |       |
|                    |                    |                  |       |                                                                                                    |                       |       |

入口二:下载易展翅 APP,定位贵州地区,即可查看到活动专区。
入口三:通过"全国大学生实习服务平台"微信小程序-【省级专题】
进入贵州省"扬帆计划"专属活动页面。

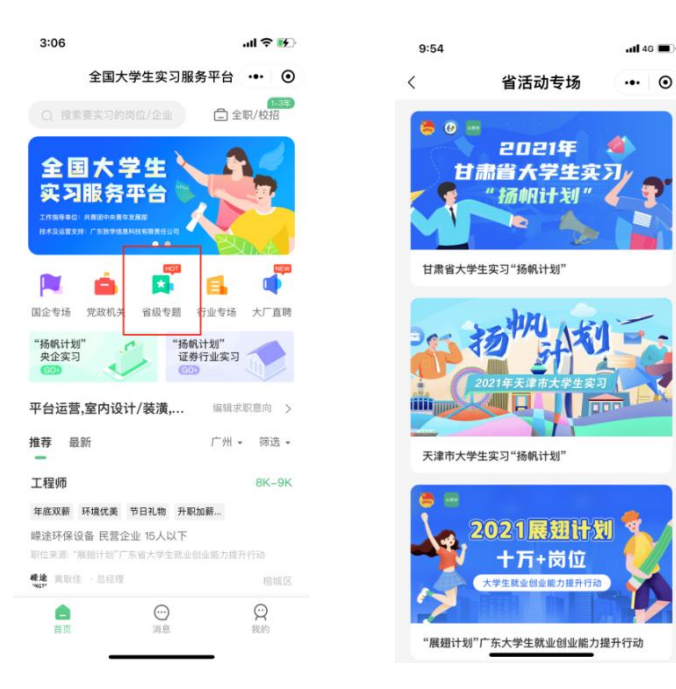

(二) 操作流程指引

1. 注册/登录

进入"扬帆计划"专属页面,选择【我的】-【微信授权登录】,按 照提示输入手机号码进行注册、建档。

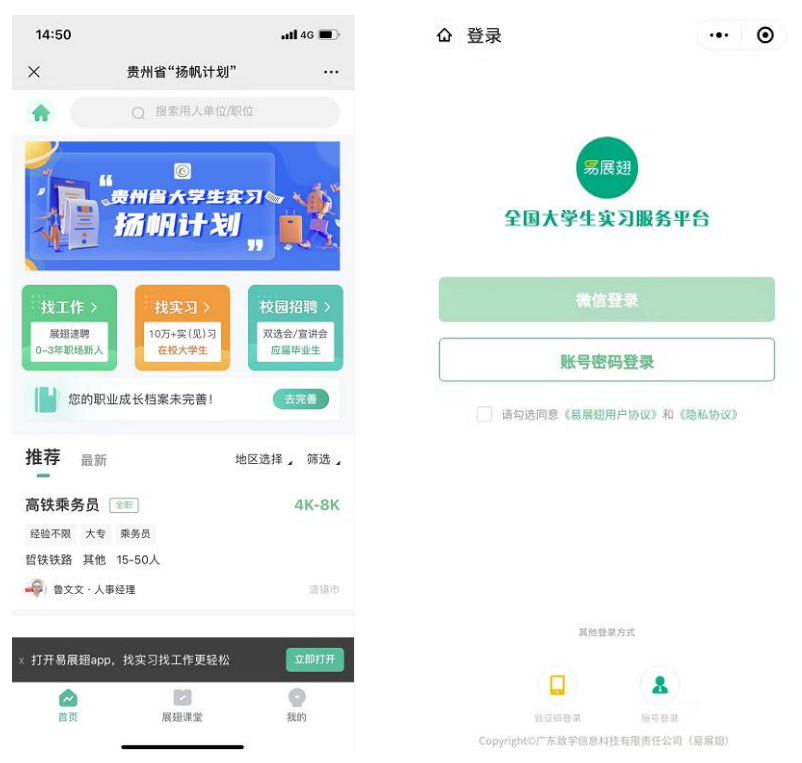

— 20

\_\_\_\_

#### 2. 创建职业成长档案和学校挂靠

完成注册之后按照提醒步骤完成个人信息录入和学校挂靠。在【学校 挂靠】步骤,输入学校名称关键字,选择对应的学校和二级院系即可。(PS: 目前各学校还未创建二级院系,请选择【未识别院系】,后续随时可在【您 的职业成长档案】进行更改)

| 14:50              |                    | atl 46 🔳         | 15:06 |      | atl 46 🔳     | 11:33 |                       | .al ≑ ∎⊃    |
|--------------------|--------------------|------------------|-------|------|--------------|-------|-----------------------|-------------|
| ×                  | 贵州省"扬帆计划"          |                  | ×     | 我的档案 |              | ×     | 我的档案                  |             |
| *                  | Q 搜索用人单位/职位        |                  | 性别    |      | 男 >          | 由印字篇  | and the second second | com         |
| 2                  | , 0                |                  | 手机号   |      |              | 生日    | 1                     | 990-12-31 > |
|                    | 贵州省大学生实》<br>场上的1十岁 | ~                | 邮箱    |      | ,            | 籍贯    |                       | 北京⇒         |
| N:                 | 1                  | . <del>.</del>   | 生日    |      | 2000-01-01 > | 现居地   |                       | 北京 >        |
| 找工作 >              | 找实习>               | 校园招聘 >           | 籍贯    |      | >            | 政治面貌  |                       | 群众 >        |
| 展翅達朝<br>0-3年駅场新人   | 10万+实(见)习<br>在校大学生 | 双选会/宣讲会<br>应届毕业生 | 羽尾州   |      |              | 挂靠信息  |                       |             |
| 1 您的职              | 业成长档案未完善!          | 主咒器              | 政治高額  |      | D¥ 4 5       | 学校名称  |                       | Weby J      |
| 推荐 最新              | 地区                 | 选择, 筛选,          | 成冶曲紙  | _    | 4千八 2        | 在非此   |                       | 十本工程        |
| 高铁乘务员              | 宝职                 | 4K-8K            | 挂靠信息  |      |              | 取消    |                       | 确定          |
| 经验不限 大专<br>哲铁铁路 其他 | 泰务员<br>15-50人      |                  | 学校名称  |      | 贵州大学 >       | 12    | 区里自接选择                |             |
| → <b>○</b> ■文文・人   | 事经理                | 清晰中              | 挂靠院系  |      | 挂靠成功 未识别院系 > |       | _ <b>_</b>            |             |
| × 打开易展翅ap          | p,找实习找工作更轻松        | 立即打开             | 专业    |      | I            |       | 木识别院系                 |             |
|                    | 23<br>8032         | O BIO            | 学号    |      | -            |       |                       |             |

#### 3. 实习职位投递

个人职业成长档案完成度达80%以上,即可首页【找实习】、【找校招】或【找工作】选择心仪岗位进行投递。若职业成长档案完善度未达到80%,按照系统提醒进行完善即可。可在【我的】页面查看投递进度。

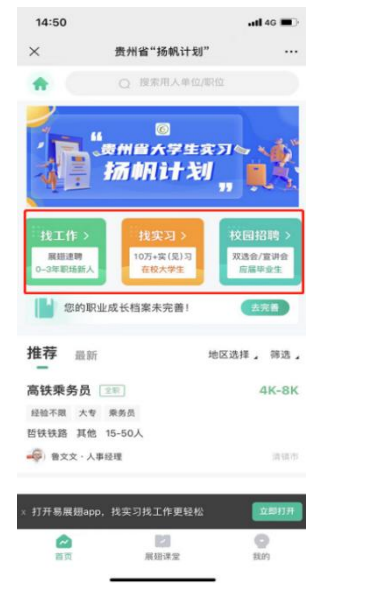

| 11:42              |          |            | al † 🔳                     |
|--------------------|----------|------------|----------------------------|
| ×                  | 我        |            |                            |
|                    | 职业成长档案   | 完善度47%     | 编辑 >                       |
| 您的档案有              | 10个可优化项请 | 尽快处理!      | 立即完善                       |
| 工作求职               |          |            |                            |
| $\bigtriangledown$ | 11. đ.   |            | 8                          |
| 求职进度               | 实习协议     | 实习评价       | 实习证明                       |
| 公益课堂               |          |            |                            |
| Ē.                 | Q        | Ď          |                            |
| 课程订单               | 预约订单     | 课程学习       | 资料列表                       |
| $\heartsuit$       | 8        | E          | Ø                          |
| 课程收藏               | 学生证书     | 课程证书       | 学习图                        |
| ⑦ 帮E               | 助与反馈 ·   | → 可在<br>馈问 | 此处反<br>)题<br><sup>双的</sup> |

### 4. 实习评价和实习证明

经与用人单位沟通确认签订实习协议或录用之后,在实习期结束前7 天,用户与实习单位进行双方互相评价之后,即可获得官方认证的实习证 明。若实习单位及时评价,可以联系实习单位或平台客服进行处理。

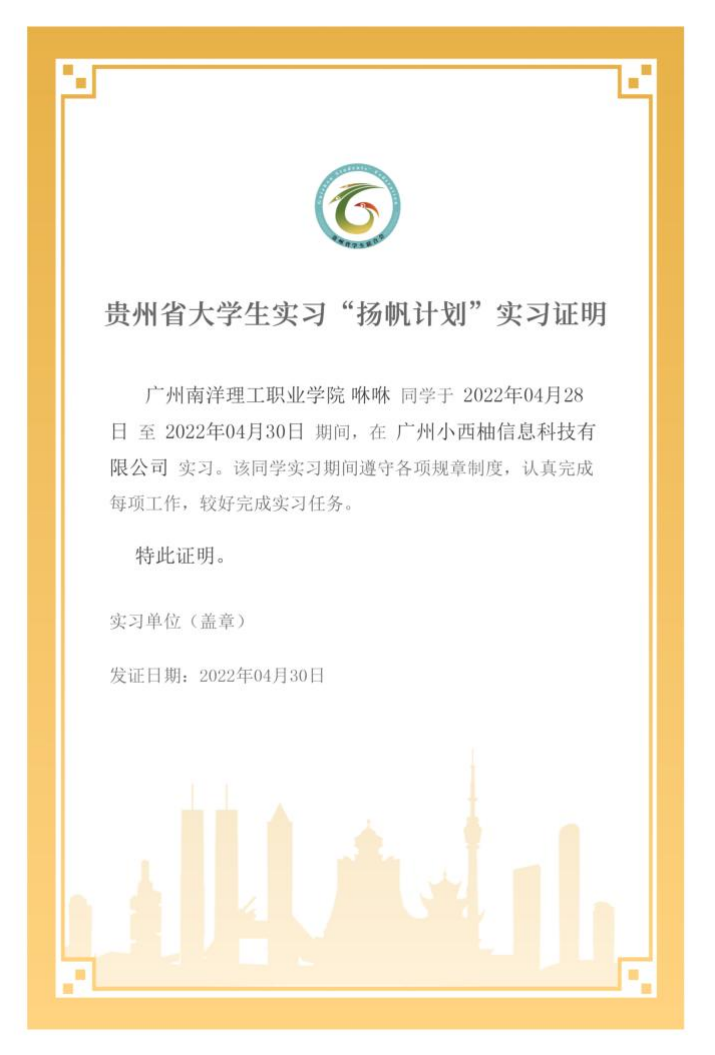